# 电子表格-填报列表

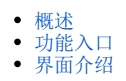

### 概述

填报列表列出当前sheet页的所有单元格的填报属性。

#### 功能入口

点击工具栏的 填报列表 按钮,如图:

| 文件       | 开始   | 插入       | 页面布局     |         | 式 数据   | 审阅                 | 视图  | Smartbi |   | ♀ 告诉我 | 您想要做什么 |        |      |          |       |        |             |
|----------|------|----------|----------|---------|--------|--------------------|-----|---------|---|-------|--------|--------|------|----------|-------|--------|-------------|
| 0        | 🛟 设置 |          |          | -       | 🧾 报表宏  | 📗 图形               | - 左 | 格       | - | 扩展方向  |        | ₩ 插入   | √辺慮  | 🔄 引用参数   | P 🖬 📰 | 🌆 回写规则 | 😼 传值        |
| ( 🖵      | 🔛 模板 |          |          |         | 🔓 页面设置 | 🔓 更改               | Ľ   | 格       | * | 数据设置  | -      | ₩ 覆盖   | 台格式▼ | 🚼 参数排版   | 📰 🔩 🔜 | 👍 填报属性 | 2017年1月11日日 |
| 1778     | 🧿 視图 | 3171 120 | LINKE 26 | 202 11J |        | 🔐 共享               |     |         |   | 汇总    | -      | 🔛 区域 🧃 | 🔚 属性 | 🙌 默认参数 🔹 | 🗹 🕢 🚔 | 🕑 填报列表 |             |
| 服务器 报表操作 |      |          |          | 云图表     | ε      | 单元格设置 参数设置 插入控件 回写 |     |         |   |       | 单元格传值  |        |      |          |       |        |             |

## 界面介绍

"单元格填报属性"界面如图:

| 。5 单元格填报属 | 性              |                       | — |    | ×            |
|-----------|----------------|-----------------------|---|----|--------------|
| 单元格       | 类型             | 参数                    |   |    |              |
| вз        | 单行文本           |                       | 1 | 添加 | 1            |
| E3        | 参数             | PARAM.northwind1.产品类别 |   |    |              |
| B4        | 日期             |                       |   | 编辑 | ŧ            |
| E4        | 数字             |                       |   |    |              |
| B5        | Excel 数据验证(序列) |                       |   | 删除 | <del>}</del> |
|           |                |                       |   |    |              |
|           |                |                       |   |    |              |
|           |                |                       |   |    |              |
|           |                |                       |   |    |              |
|           |                |                       |   |    |              |
|           |                |                       |   |    |              |
|           |                |                       |   |    |              |
|           |                |                       |   |    |              |
|           |                |                       |   |    |              |
|           |                |                       |   |    |              |
|           |                |                       |   |    |              |
|           |                |                       |   | 关闭 | ]            |
|           |                |                       |   |    |              |

#### 各设置项说明如下:

| 设 <b>置</b><br>项 | 说明                                                                          |
|-----------------|-----------------------------------------------------------------------------|
| 单元格             | 列出设置填报属性的单元格。                                                               |
| 类型              | 列出单元格的属性类型,有"数字、日期、单行文本、多行文本、参数、文件、Excel数据验证(序列)",关于类型,详情请参考 电子表<br>格-填报属性。 |
| 参数              | 当单元格的类型为"参数"时,列出其绑定的参数值。                                                    |

| 添加 | 添加单元格,设置该单元格的填报属性。                          |  |  |  |  |  |  |  |  |
|----|---------------------------------------------|--|--|--|--|--|--|--|--|
|    | 1) 点击 添加 按钮, 弹出"选择单元格"窗口, 如图:               |  |  |  |  |  |  |  |  |
|    | ? ×                                         |  |  |  |  |  |  |  |  |
|    | 选择 · · · · · · · · · · · · · · · · · · ·    |  |  |  |  |  |  |  |  |
|    |                                             |  |  |  |  |  |  |  |  |
|    |                                             |  |  |  |  |  |  |  |  |
|    | 确定取消                                        |  |  |  |  |  |  |  |  |
|    | 2)选择单元格后,弹出"单元格属性"窗口,设置其填报属性,如图:            |  |  |  |  |  |  |  |  |
|    | ・5 单元格填报属性                                  |  |  |  |  |  |  |  |  |
|    | ✓ 允许修改 □ 不允许为空<br>编辑器                       |  |  |  |  |  |  |  |  |
|    | <ul> <li>● 数字 定义</li> <li>○ 単行文本</li> </ul> |  |  |  |  |  |  |  |  |
|    | ○ 日期 ○ 多行文本                                 |  |  |  |  |  |  |  |  |
|    | ○参数 绑定参数 ○文件 上传至 数据库 ~ 设置                   |  |  |  |  |  |  |  |  |
|    | ○ Excel 数据验证(序列)                            |  |  |  |  |  |  |  |  |
|    | 格式(正则表达式):                                  |  |  |  |  |  |  |  |  |
|    | □区分大小写                                      |  |  |  |  |  |  |  |  |
|    | 格式不匹酉时提示信息:                                 |  |  |  |  |  |  |  |  |
|    |                                             |  |  |  |  |  |  |  |  |
|    | □ 可以抵入/冊條行                                  |  |  |  |  |  |  |  |  |
|    | □ 只允许修改插入行的单元格, 原始行的单元格不能修改                 |  |  |  |  |  |  |  |  |
|    |                                             |  |  |  |  |  |  |  |  |
|    | 如用定                                         |  |  |  |  |  |  |  |  |
| 编辑 | 编辑选中单元格的填报属性。                               |  |  |  |  |  |  |  |  |
|    | 方式一:选中单元格,点击 编辑 按钮,弹出"单元格填报属性"界面,修改其填报属性。   |  |  |  |  |  |  |  |  |
|    | 方式二:选中单元格,双击界面任一地方,弹出"单元格填报属性"界面,修改其填报属性。   |  |  |  |  |  |  |  |  |
| 删除 | 删除选中单元格。                                    |  |  |  |  |  |  |  |  |